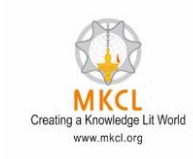

# Issue: Browser Precheck stuck at "Evidence Storage"

ERA EXPLORER SYSTEM CHECK

ÖΧ

v.24.2.2 E

| <ul> <li>Operating System</li> </ul>    | Microsoft Windows 10 Pro |
|-----------------------------------------|--------------------------|
| <ul> <li>RAM Availability</li> </ul>    | 1.29 GB RAM Available    |
| - Evidence Storage                      | Checking                 |
| .NET Framework                          |                          |
| - Internet Availability                 |                          |
| - Microsoft Office                      |                          |
| <ul> <li>Detecting ERA Buddy</li> </ul> |                          |
| - Application Monitor                   |                          |
| - Worm Approval                         | _                        |
| - LAN Speed                             |                          |

© 2021 Maharashtra Knowledge Corporation Limited

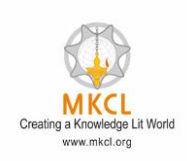

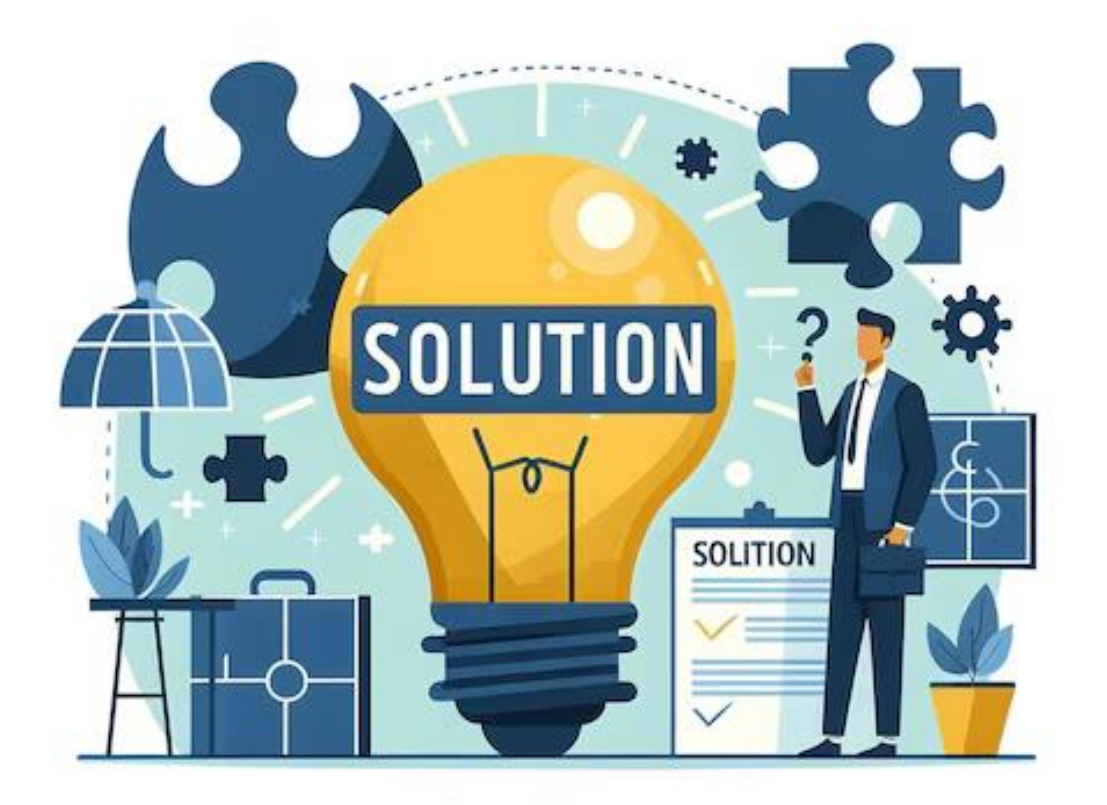

## 3 Solutions for this issue

## 1<sup>st</sup>: Rename the config file

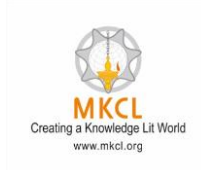

Step1: Close the Browser (If browser is open )

Step2: Go to the below path Path: C:\Users\administrator\ERA-Explorer

## Step3: You can see the folder with the name: **Config**

Step4: Rename the folder as old (example: old\_config)

Note: For the ALC mode you have to open **ERA-Explorer folder** For the ERA LIVE mode you have to open **MKCL ERA Live Browser** For the ERA LIVE 2.0 mode you have to open **MKCL ERA Live 2.0** 

## 2<sup>nd</sup>: Check the WMIC status

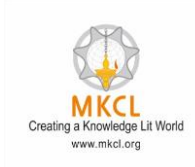

Step1: open the CMD

Step2: Type below command In CMD command : wmic bios get serialnumber

Step3: If the serialnumber is not reflect run the below path

Repair wmic Link: https://fileshare.mkcl.org/index.php/s/R27HDscgjHSTzaK

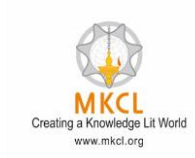

Step1: Open the settings> System

Step2: Click on "About" button

#### Step3: Click on "Advanced system settings" button

Step4: Click on "Environment Variables" button

## Step5: Under the "User variables" Step6: Dubbel click on "Path" button

| /ariable           | Value                                                       |
|--------------------|-------------------------------------------------------------|
| OneDrive           | D:\MyData                                                   |
| DneDriveCommercial | D:\MyData                                                   |
| Path               | C:\Users\swapnill\AppData\Local\Microsoft\WindowsApps;C:\Us |
| TEMP               | C:\Users\swapnill\AppData\Local\Temp                        |
| ГМР                | C:\Users\swapnill\AppData\Local\Temp                        |

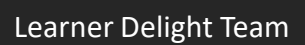

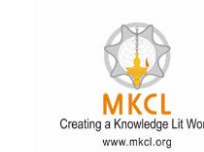

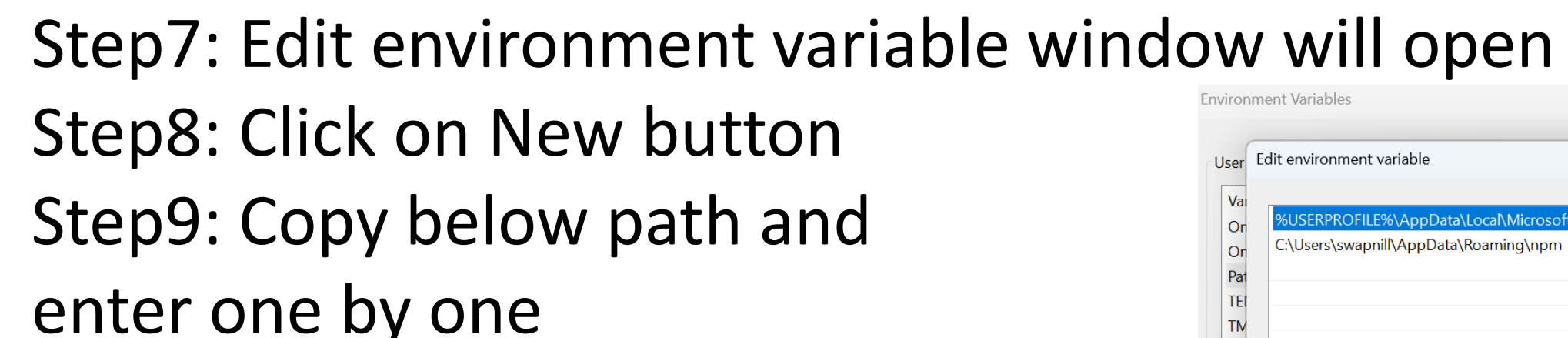

#### Paths

%SystemRoot%\system32;%SystemRoot% %SystemRoot%\System32\Wbem %SYSTEMROOT%\System32\WindowsPowerShell\v1.0\ %SYSTEMROOT%\System32\OpenSSH\

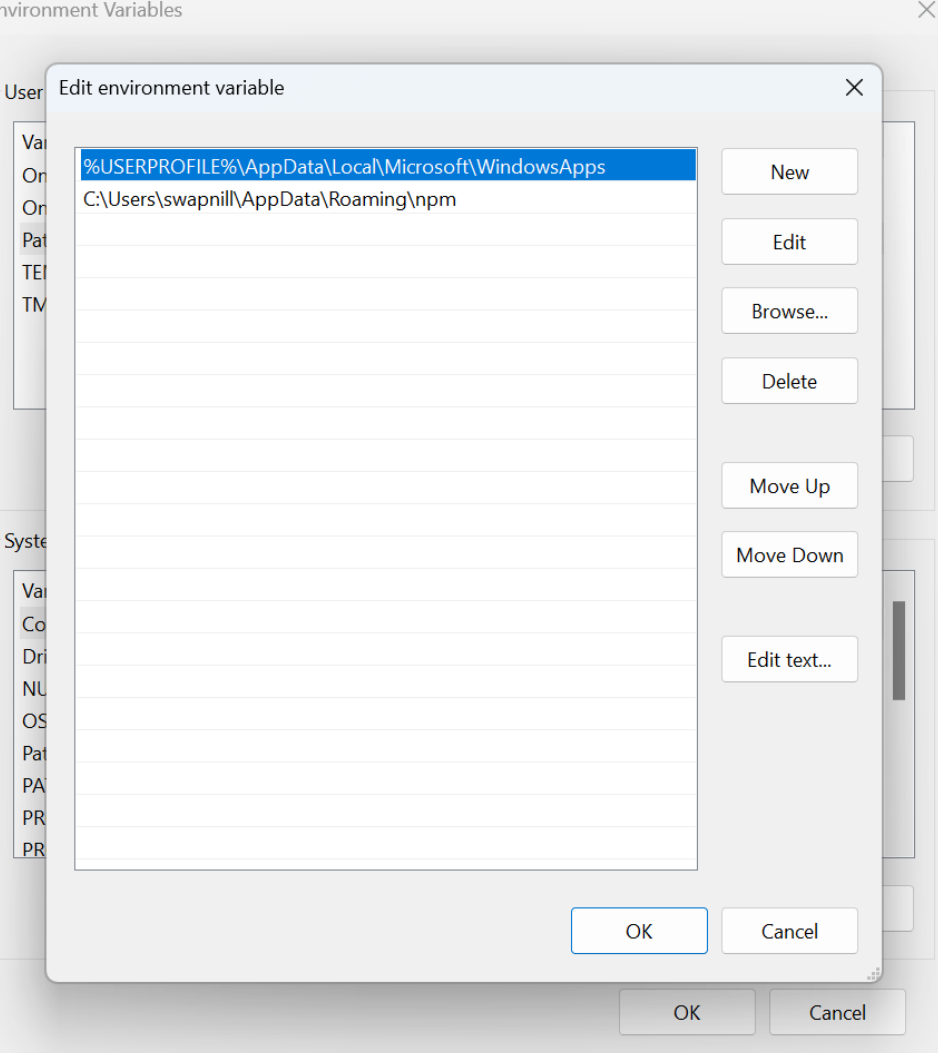

#### Creating a Knowledge Lit Work www.mkcl.org

## Step10: Under the "System variables" Step11: Dubbel click on "Path" button

| Variable               | value                                                  |  |  |  |
|------------------------|--------------------------------------------------------|--|--|--|
| ComSpec                | C:\Windows\system32\cmd.exe                            |  |  |  |
| DriverData             | C:\Windows\System32\Drivers\DriverData                 |  |  |  |
| NUMBER_OF_PROCESSORS   | 8                                                      |  |  |  |
| OS                     | Windows_NT                                             |  |  |  |
| Path                   | C:\Windows\system32;C:\Windows;C:\Windows\System32\Wbe |  |  |  |
| PATHEXT                | .COM;.EXE;.BAT;.CMD;.VBS;.VBE;.JS;.JSE;.WSF;.WSH;.MSC  |  |  |  |
| PROCESSOR_ARCHITECTURE | AMD64                                                  |  |  |  |
| PROCESSOR IDENTIFIER   | Intel64 Family 6 Model 142 Stepping 10. GenuineIntel   |  |  |  |
|                        |                                                        |  |  |  |
|                        | Ne <u>w</u> Ed <u>i</u> t De <u>l</u> ete              |  |  |  |
|                        |                                                        |  |  |  |
|                        |                                                        |  |  |  |
|                        | OK Cancel                                              |  |  |  |

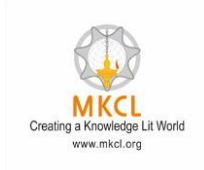

# Step12: Edit environment variable window will open

Step13: Click on New button Step14: Copy below path and enter one by one

## Paths

%SystemRoot%\system32;%SystemRoot% %SystemRoot%\System32\Wbem %SYSTEMROOT%\System32\WindowsPowerShell\v1.0\ %SYSTEMROOT%\System32\OpenSSH\

| %SystemBoot%)system32                         |    | N         |
|-----------------------------------------------|----|-----------|
| %SystemRoot%                                  |    | New       |
| %SystemRoot%\System32\Wbem                    |    | E IN      |
| %SYSTEMROOT%\System32\WindowsPowerShell\v1.0\ |    | Edit      |
| %SYSTEMROOT%\System32\OpenSSH\                |    | -         |
| C:\Program Files\nodejs\                      |    | Browse    |
|                                               |    |           |
|                                               |    | Delete    |
|                                               |    |           |
|                                               |    |           |
|                                               |    | Move Up   |
|                                               |    |           |
|                                               |    | Move Dowr |
|                                               |    |           |
|                                               |    |           |
|                                               |    | Edit text |
|                                               |    |           |
|                                               |    |           |
|                                               |    |           |
|                                               |    |           |
|                                               |    |           |
|                                               |    |           |
|                                               |    |           |
|                                               | ОК | Cancel    |
|                                               | ОК | Cancel    |